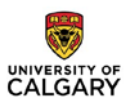

## **CERTIFICATE OF APPROVAL – How to PRINT or SAVE**

This document illustrates how to print or save the certificate in Internet Explorer – version 11.

1. Log in to IRISS: https://www.ucalgary.ca/iriss/

2. Click on name of study in your REB tab to open Study Workspace. State will show as Approved.

**3.** Click on **Certificate** link beside the text - 'Original Approval Document' to print or save Original approval certificate or 'Current Approval Document' to print or save the current approval certificate.

| » My Home                                                                                                    | Researcher<br>Profile                               | Help                    |                                  |                              |
|----------------------------------------------------------------------------------------------------|-----------------------------------------------------|-------------------------|----------------------------------|------------------------------|
| Current State                                                                                                    | Certification:                                      | Test Study _ Print / Sa | ve Certificate (REB18-1099)      |                              |
| Approved                                                                                                    | Formal Title: Test Study _ Print / Save Cert        |                         | re Certificate                   |                              |
| Approved                                                                                                    | Legacy File ID:                                     |                         | Application Type:                | Faculty/Staff Research       |
| Submission Date: 25-Sep-2018<br>Initial effective: 16-Nov-2018<br>Initial expiry: 16-Nov-2019<br>Current effective: 16-Nov-2018<br>Current expiry: 16-Nov-2019 | Approving Board:                                    | CHREB                   | REB Admin:                       | Ashley Krecsy<br>14-Dec-2018 |
|                                                                                                    | Principal Investigat                                | tor: Test Test          | Last Updated:                    |                              |
|                                                                                                    | Funding Status:                                     | Funded                  | Clinical Trial:                  | Yes                          |
| View Study                                                                                                    | Original Approval<br>Document(s):                   | Certificate             | Current Approval<br>Document(s): | Certificate                  |
| Printer Version                                                                                                    | History A                                           | ttachments Change Lo    | g Reviewer Notes                 |                              |
| View Differences                                                                                                    |                                                     |                         |                                  |                              |
| View SmartForm Progress                                                                                                    | Activity                                            |                         | Author                           | ✓ Activity Date              |
| Create a Modification                                                                                                    | Project Snapshot Generated<br>View Project Snapshot |                         | Krecsy, Ashley Cassandra         | 2018-11-16 10:47 AM          |
| Request Closure                                                                                                    | Coor Correspo                                       | ondence Sent to PI      | Krecsy, Ashley Cassandra         | 2018-11-16 10:47 AM          |
| Create Reportable Event                                                                                                    | View Approval Certi                                 | ficate                  |                                  |                              |

**4.** Once the certificate is open, right click and select the Print option from the menu.

|                                                                                                    |                                     |   |                                                         | Conjeirs Weekly Descent Tables Deced                                                                                                    |  |
|----------------------------------------------------------------------------------------------------|-------------------------------------|---|---------------------------------------------------------|----------------------------------------------------------------------------------------------------|--|
|                                                                                                    |                                     |   |                                                         | Conjoint Health Research Ethics Board<br>Research Services Office<br>2500 University Drive, NW<br>Calgary AB T2N 1N4<br>Telephone: (403) 220-2297<br><u>chreb@ucalgary.ca</u> |  |
| CERTIFICATION OF INSTITUTIONAL ETHICS APPROVAL                                                                                      |                                     |   |                                                         |                                                                                                    |  |
| The Conjoint Health Research Ethics Board (CHREB), University of Calgary has reviewed and approved the following research protocol: |                                     |   |                                                         |                                                                                                    |  |
| Ethics ID:                                                                                                    | REB18-1099                          |   |                                                         |                                                                                                    |  |
| Principal Investigator:                                                                                                    | Test Test                           |   |                                                         |                                                                                                    |  |
| Co-Investigator(s):                                                                                                    | There are no items to display       |   |                                                         | _                                                                                                    |  |
| Student Co-Investigator(s):                                                                                                    | There are no items to display       |   | Back<br>Forward                                         |                                                                                                    |  |
| Study Title:                                                                                                    | Test Study Print / Save Certificate |   | Go to copied address Ctrl+Shift+L<br>Save background as |                                                                                                    |  |
| Sponsor:                                                                                                    | Janssen Pharmaceutica, Inc.         |   | Set as background<br>Copy background                    |                                                                                                    |  |
|                                                                                                    |                                     |   | Select all<br>Paste                                     |                                                                                                    |  |
| Effective: Novembe                                                                                                    | r 16, 2018                          | 3 | E-mail with Windows Live<br>Translate with Bing         | November 16, 2019                                                                                                    |  |
| This study has been reviewed by the full Conjoint Health Research Ethics Board of the University o                                  |                                     |   | All Accelerators >                                      |                                                                                                    |  |
|                                                                                                    |                                     |   | Add to favorites<br>View source                         |                                                                                                    |  |
| The following documents have been approved for use:                                                                                 |                                     |   | Inspect element                                         |                                                                                                    |  |
| <ul> <li>20_English_Canada_WPAI-CD_eDiary_</li> </ul>                                                                               |                                     |   | Print                                                   |                                                                                                    |  |
| The CHREB is constituted and operates in accordance with the current version of the Tri-Council Pa                                  |                                     |   | Print preview<br>Refresh                                | arch Involving Humans (TCPS): International                                                                                                    |  |
| Conference on Harmonization E6: Good Clinical Practice Guidelines (ICH-GCP); Part C, Division 5 of                                  |                                     |   | Export to Microsoft Excel<br>Send to OneNinte           | of the Natural Health Product Regulations and the                                                                                                    |  |
| Medical Device Regulations of Health Canada; Alberta's Health Information Act, RSA 2000 cH-5; and US                                |                                     |   | Properties                                              | 46, 21 CFR part 50 and 56.                                                                                                    |  |

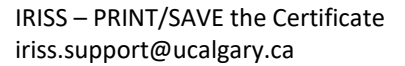

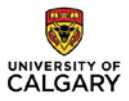

**5.** A print pop up screen is displayed as below. Select **Adobe PDF** to save the certificate in pdf format or your **printer name** (in this e.g. the printer name is Staff2 on itctsequitracto3) in order to print the certificate. Once Adobe PDF or printer name is selected, click on **Print** button at the bottom of the pop up screen.

| UNIVERSITY OF<br>CALGARY                                                                                                    |                                       | Conjoint Health Research Ethics Board<br>Research Services Office<br>2500 University Drive, NW<br>Calgary AB T2N IN4<br>Telephone: (403) 220-2297<br>chreb@ucalgary.ca |  |  |  |
|----------------------------------------------------------------------------------------------------|---------------------------------------|----------------------------------------------------------------------------------------------------|--|--|--|
|                                                                                                    |                                       | ng) Print X                                                                                                    |  |  |  |
| CERTIFICATION OF INST                                                                                                    |                                       | General Options                                                                                                    |  |  |  |
| The Conjoint Health Research Ethics Board (CHREB), University of Calgary has reviewed an                                         |                                       | Aladate 2014 Rikoraan turis koraana<br>Rikadate 2014 Rikoraan turis koraana<br>Rikoraan hine turis 2014 Rikadate 2014                                                  |  |  |  |
| Ethics ID:                                                                                                    | REB18-1099                            | Satur: Ready Parto lie Pederences                                                                                                    |  |  |  |
| Principal Investigator:                                                                                                    | Test Test                             | Location: Staff Global Print Queue<br>Comment: Print from anywhere to anywhere. Rind Pietter                                                                           |  |  |  |
| Co-Investigator(s):                                                                                                    | There are no items to display         | Page Range                                                                                                    |  |  |  |
| Student Co-Investigator(s):                                                                                                    | There are no items to display         | Selection Counert Page                                                                                                    |  |  |  |
| Study Title:                                                                                                    | Test Study _ Print / Save Certificate | Enter ether a single page number or a single 1 2/2 3 3<br>page range. For example, 5-12                                                                                |  |  |  |
| Sponsor:                                                                                                    | Janssen Pharmaceutica, Inc.           | Peret Cancel Avoly                                                                                                    |  |  |  |
|                                                                                                    |                                       |                                                                                                    |  |  |  |
| Effective: November 16, 2018                                                                                                    |                                       | Expires: November 16, 2019                                                                                                    |  |  |  |
| This study has been reviewed by the full Conjoint Health Research Ethics Board of the University of Calgary on October 18, 2018. |                                       |                                                                                                    |  |  |  |
| The following documents have been approved for use:                                                                              |                                       |                                                                                                    |  |  |  |
| 20_English_Canada_WPAI-CD_eDiary_                                                                                                |                                       |                                                                                                    |  |  |  |

**6.** If **Adobe PDF** is selected, it will ask the location in your system to save the certificate in pdf format. If **Printer name** is selected the certificate will be printed.

**Note:** If Adobe PDF is not showing in the pop up screen, you will need to install the Adobe in your system.